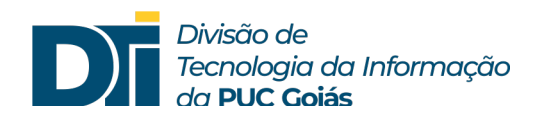

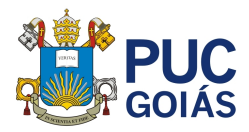

## Assunto: Como emitir o Certificado Digital ICPEdu e incluir no SOL?

Público alvo: Professores

## COMO EMITIR O CERTIFICADO DIGITAL ICPEdu

- 1) Acesse o site: <u>https://pessoal.icpedu.rnp.br/home</u>
- 2) Clique no botão "EMITIR CERTIFICADO PESSOAL"

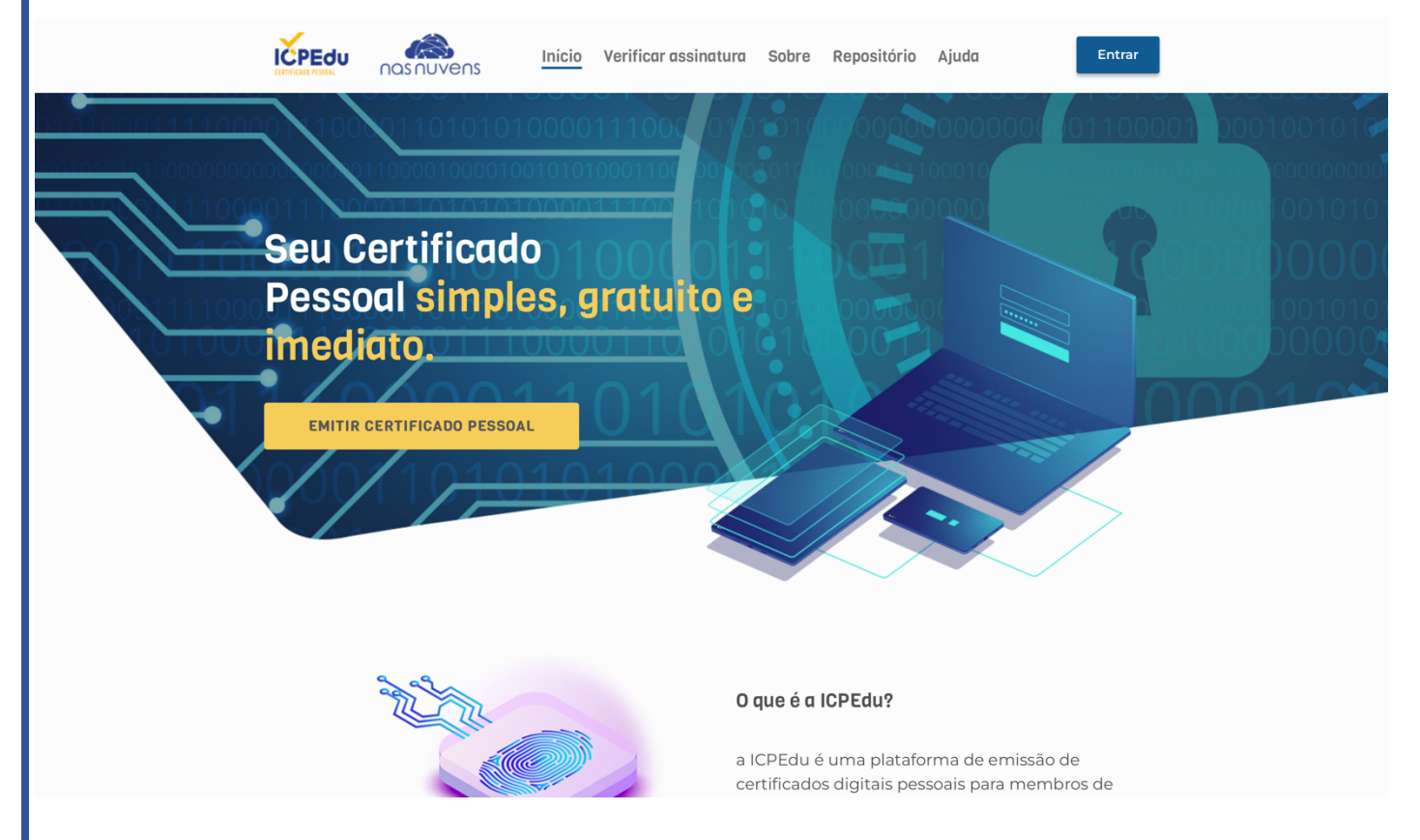

 O site abrirá a tela de autenticação. Clique na caixa de pesquisa digite PUC e selecione a PUCGOIAS.

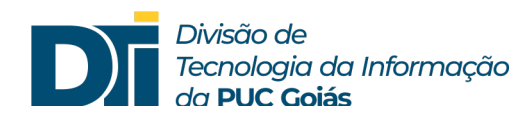

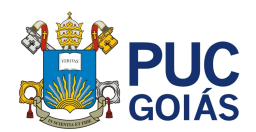

4) Clique no botão "Prosseguir para login em PUCGOIAS"

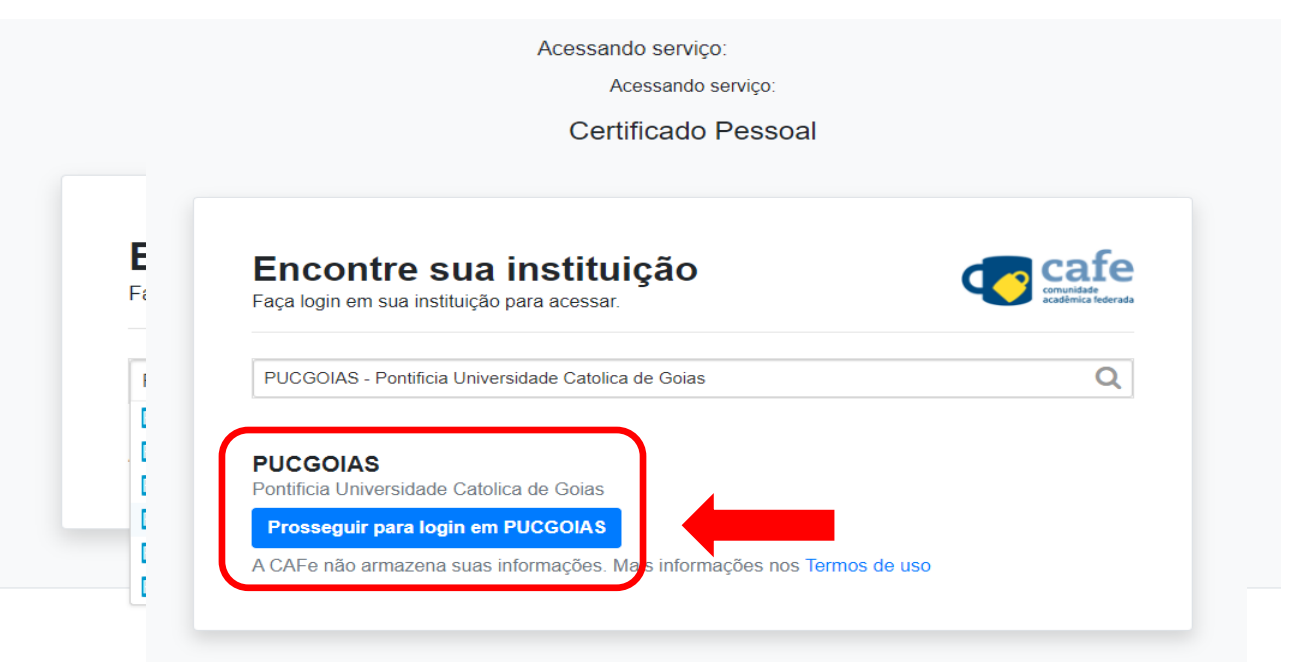

5) Nesse momento aparecerá a tela de redirecionamento do certificado pessoal (esse processo pode demorar alguns segundos).

| Acessando serviço:                   |
|--------------------------------------|
| Certificado Pessoal                  |
|                                      |
| Podirocionando nara:                 |
| PUCGOIAS                             |
|                                      |
|                                      |
|                                      |
| Em caso de problemas,                |
| contate o suporte de súa instituição |
|                                      |
|                                      |

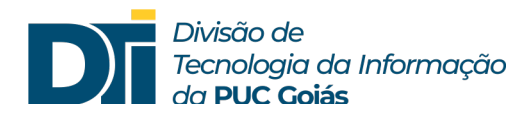

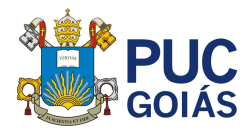

 Você foi redirecionado para a tela de acesso a CAFe / PUC Goiás. Digite seu login e senha do SOL.

|          | Acesso pela instituição:<br>PUC<br>GOIÁS |
|----------|------------------------------------------|
| Seu logi | n na PUCGOIAS                            |
|          |                                          |
| Senha    |                                          |
|          |                                          |
| Salvar   | meu login                                |
|          |                                          |

7) Neste momento será aberto a tela para consentimento de envio de dados. Selecione a opção que desejar. Recomenda-se, porém, que seja selecionada a opção 2: "*I agree that the same information will be sent automatically to this service in the future.*" (Concordo que as mesmas informações serão enviadas automaticamente para este serviço no futuro). Porque assim, você não precisará repetir esse procedimento no futuro e enviará somente as informações necessárias para a certificação digital.

Observação: Para ver quais informações serão enviadas clique em "informações a serem enviadas".

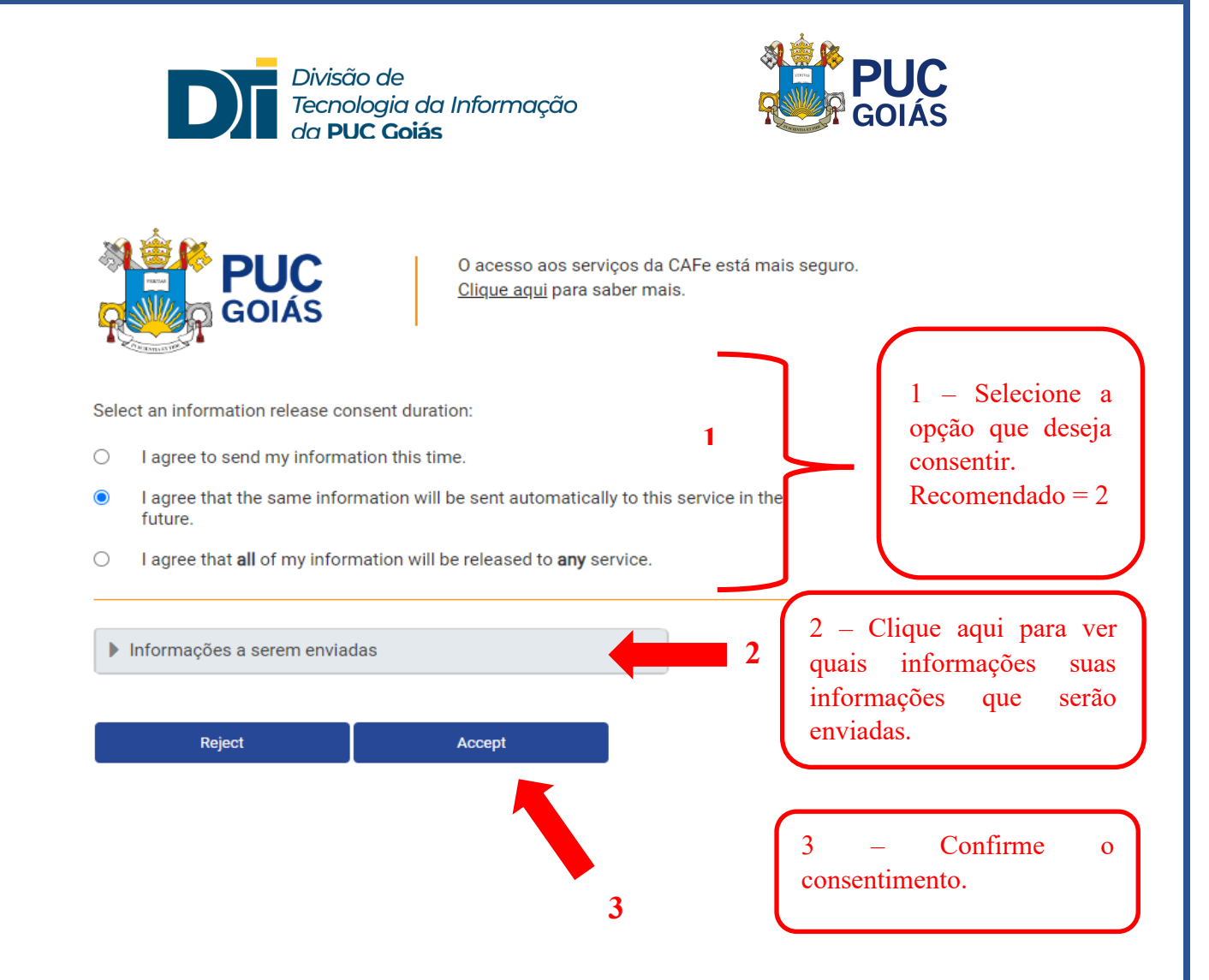

8) Seu certificado foi gerado. Clique em "EMITIR CERTIFICADO DIGITAL" para gerar o arquivo.

|                       | RNP<br>REDE NACIONAL DE<br>ENSING E PESQUISA                               |                         |                               |                           |                                                     | <br>2 |
|-----------------------|----------------------------------------------------------------------------|-------------------------|-------------------------------|---------------------------|-----------------------------------------------------|-------|
| ΙΝΊCΙΟ                | MEU CERTIFICADO                                                            | ADULA                   | SOBRE                         |                           |                                                     |       |
| MEU CERT              | TIFICADO                                                                   |                         |                               |                           |                                                     |       |
| SEU 1º<br>Tudo pronto | CERTIFICADO PESS<br>para emitir seu Certificado Pes<br>CERTIFICADO PESSOAL | <b>DAL</b><br>soal.     |                               |                           |                                                     |       |
|                       |                                                                            |                         |                               |                           |                                                     |       |
| Constant of the       | RNP<br>MINISTÉRIO DO<br>TURISMO                                            | MINISTÉRIO DA<br>DEFESA | MINISTÉRIO DA<br><b>SAÚDE</b> | MINISTÉRIO DA<br>EDUCAÇÃO | MINISTÉRIO DA<br>CIÊNCIA, TECNOLOGIA<br>E INOVAÇÕES | A     |
|                       |                                                                            |                         |                               |                           |                                                     |       |

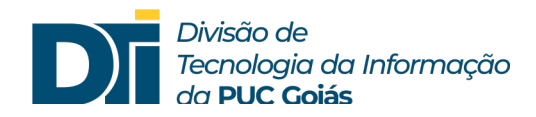

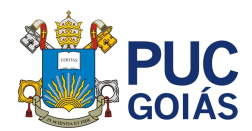

9) Confira seus dados e clique em "CONFIRMAR DADOS".

|                                    | REDE NACIONAL DE<br>ENSINO E PESQUISA               |                                  |                                   |                                   |                   | <b>III</b> 2 |
|------------------------------------|-----------------------------------------------------|----------------------------------|-----------------------------------|-----------------------------------|-------------------|--------------|
| INÍCIO                             | MEU CERTIFICADO                                     | AJUDA                            | SOBRE                             |                                   |                   |              |
| MEU CERTIFICADO                    | RTIFICADO DIGI <sup>-</sup>                         | TAL                              |                                   |                                   |                   |              |
| 💄 1. USUÁRIO                       |                                                     | 🔓 2. SENHA                       | © 3. CC                           | INFIRMAÇÃO                        | ♪~ 4. FINALIZAÇÃO |              |
| CONFIRA SE<br>As informações a seg | US DADOS DE USUA<br>guir foram fornecidas por PUCCC | ÁRIO<br>DIAS - Pontificia Univer | sidade Catolica de Goias via CAFe | , e farão parte do seu Certificad | lo Pessoal.       |              |
|                                    | NOME: ELODIA                                        |                                  |                                   |                                   |                   |              |
|                                    | CPF:                                                |                                  |                                   |                                   |                   |              |
|                                    | E-MAIL:                                             |                                  |                                   |                                   |                   |              |
| NASC                               | IMENTO:                                             |                                  |                                   |                                   |                   |              |
|                                    |                                                     |                                  |                                   |                                   |                   |              |
|                                    | ADOS                                                |                                  |                                   |                                   | CANCE             |              |
| CONFIRMAR                          |                                                     |                                  |                                   |                                   | GANGE             | CAR EMISSAU  |
| CONFIRMAR D                        |                                                     |                                  |                                   |                                   |                   |              |
| CONFIRMAR D                        |                                                     |                                  |                                   |                                   |                   |              |
| CONFIRMAR D                        |                                                     |                                  |                                   |                                   |                   |              |

10)Defina a senha considerando as condições determinadas pelo ICPEdu. A senha deve conter:

- Mínimo de 8 caracteres;
- Pelo menos 3 das seguintes condições: um número, um caractere especial, um caractere maiúsculo e um minúsculo.

**Sugestão:** Defina a senha antes de digitá-la, porque <u>não poderá ser recuperada</u> <u>posteriormente.</u> É preciso ter certeza do padrão definido.

11)Digite a senha definida, repita a senha, marque a caixa de ciência e clique em "CONFIRMAR SENHA".

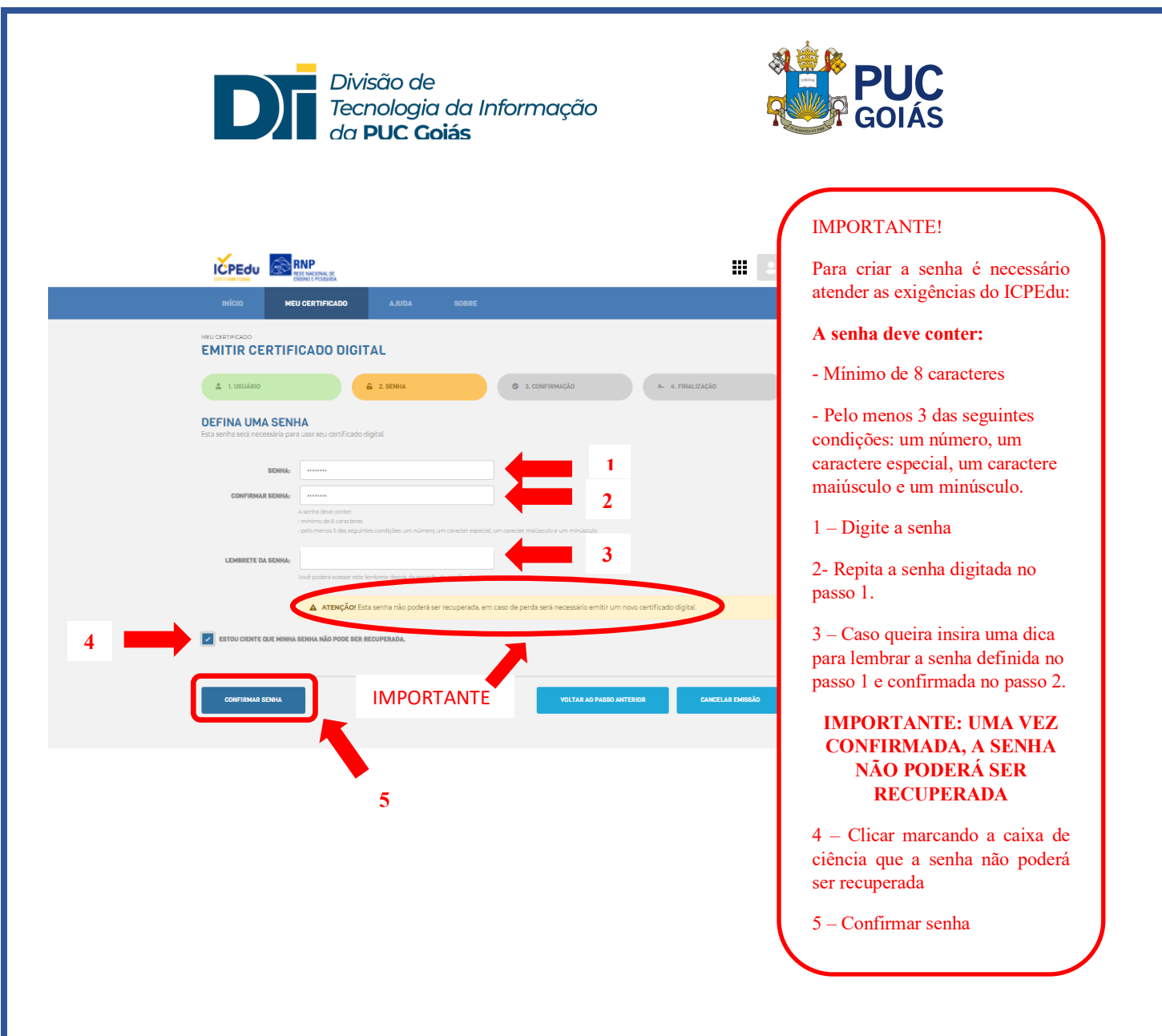

12) Na tela de confirmação, confira seus dados e clique em "EMITIR CERTIFICADO PESSOAL".

| INÍCIO MEU CERTIFICAD                                              | O AJUDA SOBRE                         |                                                      |
|--------------------------------------------------------------------|---------------------------------------|------------------------------------------------------|
| 1. USUÁRIO                                                         | 🔒 2. SENHA 🥥 3. CONFIRMAÇ             | م ۸۰۰ ۹. FINALIZAÇÃO                                 |
| CONFIRMAÇÃO<br>Confira os dados do seu certificado digital.        |                                       |                                                      |
| SEUS DADOS DE USUÁRIO<br>Informações fornecidas por PUCGOIAS - Pon | DADOS DA AUTO<br>Informações padrão p | DRIDADE CERTIFICADORA<br>Jara Certificados Pessoais. |
| NOME:                                                              | AUTOF                                 | IDADE                                                |
| CPF:                                                               | ORGANIZ                               | ZAÇÃO:                                               |
| E-MAIL:                                                            | EM                                    | ISSÃO:                                               |
| NASCIMENTO:                                                        | EXPI                                  | ração:                                               |
|                                                                    |                                       |                                                      |
| <b>Q</b> EMITIR CERTIFICADO PESSOAL                                |                                       | NTAR AO PASSO ANTERIOR CANCELAR EMISSÃO              |
|                                                                    |                                       |                                                      |
|                                                                    | •                                     |                                                      |
|                                                                    |                                       |                                                      |

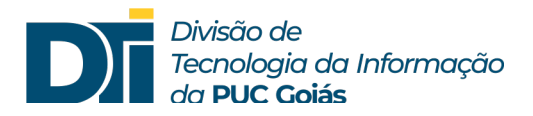

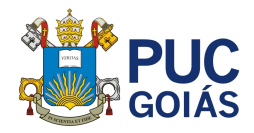

13) Na tela de finalização, marque a caixa "Declaro que guardarei o arquivo do certificado em local seguro" e clique em "Download do certificado digital".

IMPORTANTE: Você não poderá realizar o download depois e este certificado será requerido posteriormente.

| ICPEdu                               | RNP<br>REDE NACIONAL DE<br>ENSINO E PESQUISA                                                  |                                                   |                 |                  | 2 |
|--------------------------------------|-----------------------------------------------------------------------------------------------|---------------------------------------------------|-----------------|------------------|---|
| INÍCIO                               | MEU CERTIFICADO                                                                               | AJUDA SOBRE                                       |                 |                  |   |
| MEU CERTIFICADO<br>EMITIR CE         | RTIFICADO DIGIT                                                                               | AL                                                |                 |                  |   |
| 🚨 1. USUÁRIO                         | 4                                                                                             | 2. SENHA                                          | 3. CONFIRMAÇÃO  | ル 4. FINALIZAÇÃO |   |
| FINALIZAÇÃ<br>Seu certificado está d | O<br>disponivel para download.                                                                |                                                   |                 |                  |   |
| Certificado en                       | nitido com sucesso!<br>Certificado Pe:<br>Certificado ativo<br>E Faça agora o download do seu | SSOCI<br>certificado digital e guarde o arquivo ( | em local seguro |                  |   |
| <b>Δ</b> ΑΤΕΝÇÃΟΙ Vo                 | cê não poderá realizar o downloa                                                              | d depois.                                         |                 |                  |   |
| DECLARO QUE G                        | UARDAREI O ARQUIVO DO CERTIFICA                                                               | DO EM LOCAL SEGURO.                               | 1               |                  |   |
|                                      | D DO CERTIFICADO DIGITAL                                                                      | 2                                                 |                 |                  |   |

14) Seu *download* está sendo processado. Esta tela contém informações de como proceder caso o download não seja concluído em instantes.

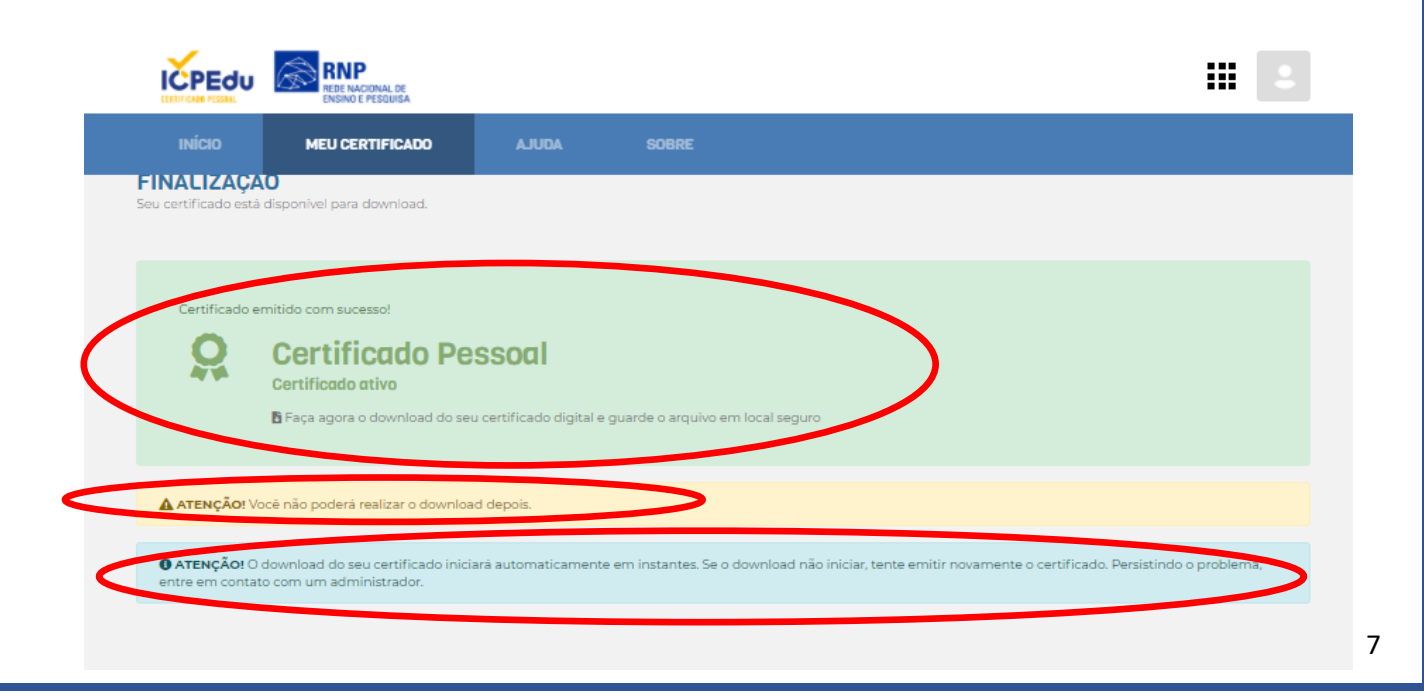

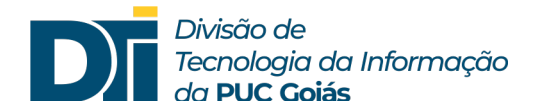

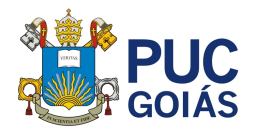

15)Nesse momento, você já concluiu o processo. O arquivo gerado foi baixado na pasta download do seu computador. Aproveite e salve seu certificado em local adequado. A extensão do arquivo do certificado é ".p12".

16)

| 🖊   🕑 📴 🖛   Downloads                                                                                                    |                               |                                          |                     |                                                       | - 0                 |
|----------------------------------------------------------------------------------------------------|-------------------------------|------------------------------------------|---------------------|-------------------------------------------------------|---------------------|
| Arquivo Início Compartilhar Exibir                                                                                                    |                               |                                          |                     |                                                       |                     |
| Fixar no<br>Acesso rápido         Image: Colar<br>Colar         Image: Colar<br>Colar         Image: Colar<br>Colar         Image: Colar<br>Colar         Image: Colar<br>Colar         Image: Colar<br>Colar         Image: Colar         Image: Colar | Mover Copiar<br>para * para * | Novo item ▼<br>T Fácil acesso ▼<br>Posta | Propriedades        | Selecionar tudo<br>Limpar seleção<br>Inverter seleção |                     |
| Área de Transferência                                                                                                    | Organizar                     | Novo                                     | Abrir               | Selecionar                                            |                     |
| ← → ∽ ↑ 🕹 > Este Computador > Dov                                                                                                    | vnloads                       |                                          |                     | 5 V                                                   | Pesquisar Downloads |
| Wiki Nome                                                                                                    |                               | Data de mo                               | dificação Tipo      | Tamanho                                               |                     |
| > Regime Acompar                                                                                                    |                               | 20/05/2021                               | 10-10 Troca de Info | rmac 4KB                                              |                     |
| Remissível - PUC                                                                                                    | a nosta comana (2)            | 20/03/2021                               | iono noca de mo     | 410                                                   |                     |
| <ul> <li>Este Computador</li> <li>Semana pass.</li> </ul>                                                                                                    | a 3                           |                                          |                     |                                                       |                     |
| > 🗄 Documentos                                                                                                    |                               |                                          |                     |                                                       |                     |
| > 🕂 Downloads 🗾                                                                                                    |                               |                                          |                     |                                                       |                     |
| > 📰 Imagens                                                                                                    |                               |                                          |                     |                                                       |                     |
| > 🎝 Músicas 📃 🔽 💈                                                                                                    |                               |                                          |                     |                                                       |                     |
| > 🧊 Objetos 3D                                                                                                    |                               |                                          |                     |                                                       |                     |
| > 🙀 Vídeos                                                                                                    |                               |                                          |                     |                                                       |                     |
| > 🏪 Windows-SSD (C:                                                                                                    |                               |                                          |                     |                                                       |                     |
| > 💣 Rede                                                                                                    |                               |                                          |                     |                                                       |                     |

17)

**IMPORTANTÍSSIMO:** Por segurança, guarde uma cópia do certificado em um local seguro, preferencialmente em um dispositivo diferente do atual (HD externo, pen drive, armazenamento em nuvem, etc.). A cópia servirá de backup em caso de problemas no seu dispositivo.

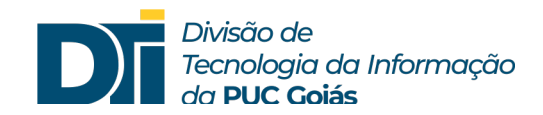

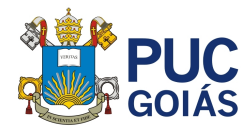

## COMO INCLUIR O CERTIFICADO DIGITAL ICPEdu NO SOL

- 1) Acesse o site da PUC e entre no SOL do professor.
- 2) No menu de serviços clique no ícone "Certificado Digital".

|              |                                   |                                                |                                             |                  |                                     |                                                      |              | 4 |
|--------------|-----------------------------------|------------------------------------------------|---------------------------------------------|------------------|-------------------------------------|------------------------------------------------------|--------------|---|
| ← -          | → C iii sol.pucgoias.             | edu.br/professor/menuprofesso                  | r.asp                                       |                  |                                     |                                                      | Ŷ            |   |
|              | SOL                               | ≡                                              | 요 Perfil de Gestor                          | (Administrativo) | A Perfil de Diretor                 | A Perfil de Coordenado                               | r Ka         |   |
| لمَ<br>Servi | Home<br>ços:                      | <b>Olá, prof(a).</b><br>Bem-vindo(a) ao novo p | ainel administrativo!                       |                  |                                     |                                                      |              |   |
| ш<br>~       | PUC Diário<br>Certificado Digital | A<br>I                                         | uto Avaliação<br>Docente 2021               |                  | Passo a<br>professoi<br>certificado | oasso para os<br>res solicitarem<br>digital ICPEdu / |              |   |
| \$           | Contracheque                      |                                                | Clique aqui para Preencher »                |                  | PU                                  | IC Goiás (a                                          | lique aqui ) |   |
| æ            | Registros de Ponto                | DI                                             | SPONIBILIDADE DE HORÁRIOS                   |                  |                                     |                                                      |              |   |
| ርን           | Controle de Cópias                | Disponibilidade de                             | e dias e horários para as atividades na PUC |                  | Mensage                             | em da Reitora,                                       |              |   |
| ලා<br>dese   | Avaliação de<br>mpenho            | Goiás em 2021/2<br>PROF                        | RROGADO ATÉ O DIA 05/06/2021                |                  | profa. O<br>aos prof                | I <b>lga Ronchi</b> ,<br>essores                     |              |   |
| Ŋ            | GVD                               |                                                | 8 Acessar                                   |                  | e profes                            | soras                                                |              |   |
|              | E-Mail                            |                                                |                                             |                  |                                     |                                                      |              |   |

3) O site abrirá uma tela para enviar o arquivo do certificado. Selecione "Clique aqui para Enviar".

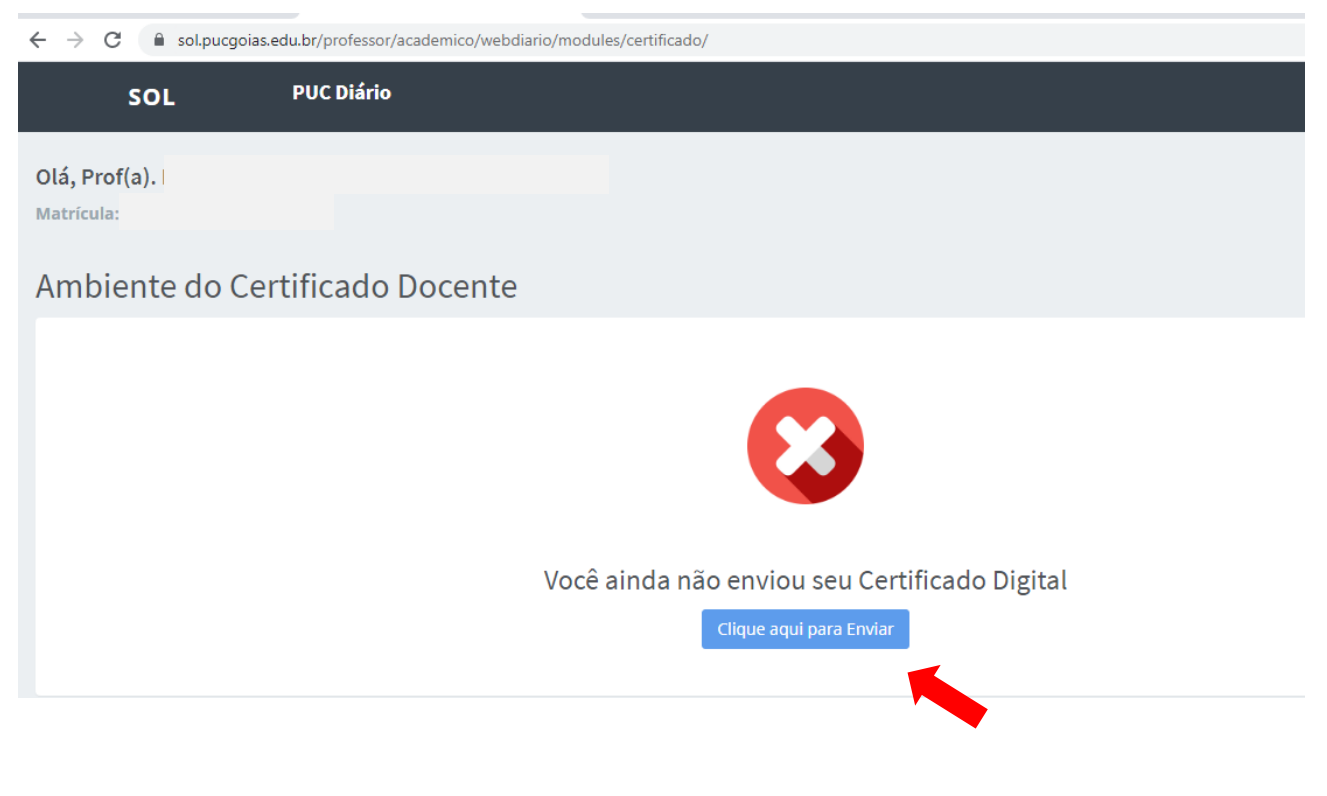

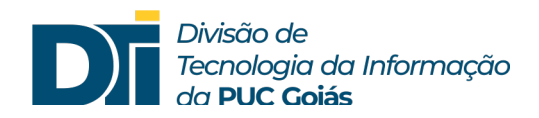

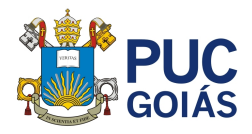

4) Nesse momento abrirá a tela para enviar o arquivo para o repositório. Clique em "Escolher arquivo" e abra a pasta onde você o salvou anteriormente.

| SOL                         | PUC Diário |                                                                                                    |
|-----------------------------|------------|----------------------------------------------------------------------------------------------------|
| Olá, Prof(a).<br>Matrícula: |            |                                                                                                    |
| Enviar Certificad           | 0          |                                                                                                    |
|                             |            | Selecione abaixo o arquivo do seu certificado digital gerado pelo ICPEdu.<br>Arquivo do Certificado:<br>Escolher arquivo Neghum arquivo selecionado |
|                             |            | Senha do Certificado:<br>Enviar Certificado                                                                                                    |

5) Selecione o arquivo digital "xxx\_certificate.p12", clique em "Abrir".

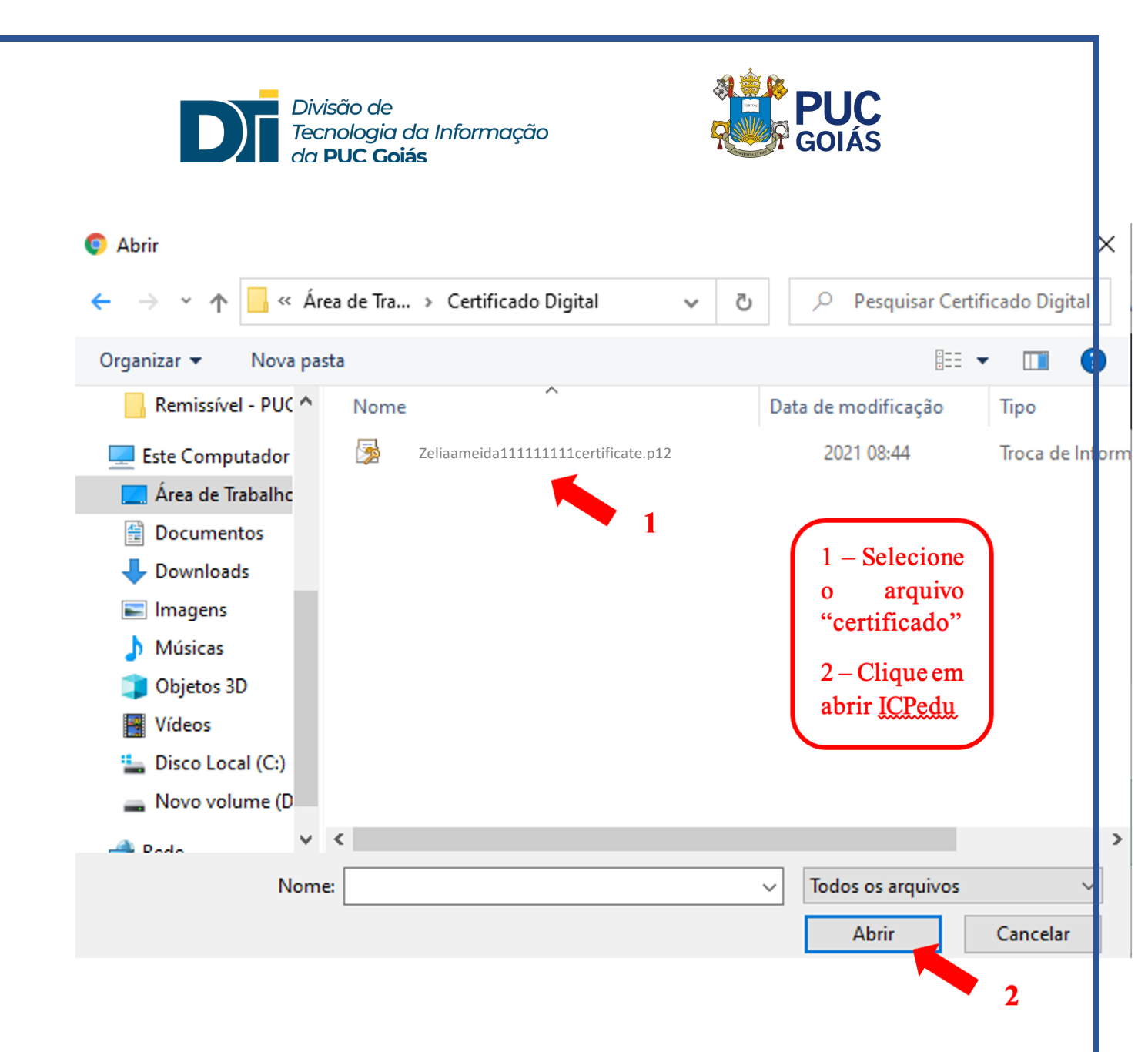

 O arquivo aparecerá nesta tela. Você deve digitar a senha cadastrada na certificação digital do ICPEdu e em seguida clicar em "Enviar Certificado".

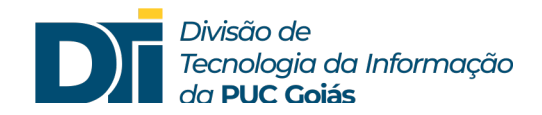

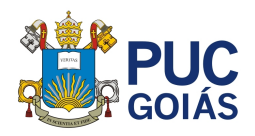

| SOL                        | PUC Diário                                                                                                    |
|----------------------------|----------------------------------------------------------------------------------------------------|
| Olá, Prof(a).<br>Matrícula |                                                                                                    |
| Enviar Certifica           | do                                                                                                    |
|                            | Selecione abaixo o arquivo do seu certificado digital gerado pelo ICPEdu.<br>Arquivo do Certificado:<br>Escolher arquivo Zeliaameida11111111certificate.p12<br>Senha do Certificado: |
| Aparecerá a tela           | Enviar Certificado<br>confirmando o envio do certificado.                                                                                                    |
| ente do Certificado Doo    | ente                                                                                                    |
|                            | Seu Certificado Digital está na base da PUC Goiás<br>Clique aqui para verificar data de validade do certificado                                                                      |